## Add Additional Plans to Current Program

- 1. This topic covers entering a 2nd/3rd Academic Plan for students who have a double or triple Major/Minor.
- 2. Click the **Records and Enrollment** link.
- Records and Enrollment
  Click the Career and Broom
- 3. Click the Career and Program Information link. Career and Program Information
- 4. Click the Student Program/Plan link. Student Program/Plan
- 5. Enter the desired information into the ID field.
- 6. Click the Include History option.
- 7. Click the Search button.
- 8. Choose the correct Academic Program data row. Note: If the student only has one program, it will go straight to the Program/Plan page.
- 9. Click the Add a new row button.

+

- **10.** Click the Look up Program Action button.
- 11. Click the Plan Change link. Plan Change
- 12. When a student adds an additional major it is not uncommon to delay the **Expected Grad Term**. Change the term as needed.

Click the **Look up** button.

Q

- 13. Click the Look Up button.
- 14. Select the new Expected Grad Term date.
- Click the Student Plan tab.

Student Plan

- 16. Verify that you are on the most current row (row 1). Click the Add a new row button.
- 17. Click the Look up Academic Plan button.
- **18.** Click the **Look Up** button.

Look Up

- **19.** Click the new Academic Plan to be added.
- 20. Click the View All link to review the Academic Plans for accuracy.

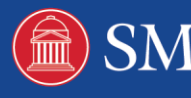

| View All                   |  |
|----------------------------|--|
| 21. Click the Save button. |  |
| Save                       |  |
| 22. End of Procedure       |  |

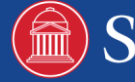